به نام خدا

دانتكاه كنيد كاووس Conbad Kavous University

## آموزش استفاده از کتابخانه دیجیتالی گیگالیب

## **و «بانک اطلاعات نشریات کشور» مگیران**

دانشگاه گنبدکاووس با توجه به وضعیت حال حاضر که فرصت حضور فیزیکی دانشجویان در داخل دانشگاه کمتر است، امکان استفاده و دانلود رایگان از «کتابخانه دیجیتالی گیگالیب » و «بانک اطلاعات نشریات مگیران » را برای دانشجویان عزیز فراهم نموده که در ادامه روش استفاده از این دو بانک اطلاعاتی برای دانشجویان دانشگاه گنبدکاووس آموزش داده خواهد شد.

**درباره گیگالیب:** کتابخانه دیجیتالی گیگا (gigalib.org) امکان دانلود آنلاین و روزآمد مقالات لاتین از ۱۲۰ پایگاه بسیار معتبر علمی جهان همچون نیچر، ساینس، ساینس دایرکت، اسپرینگر، آکسفورد، وایلی و ... را برای دانشگاهیان و پژوهشگران گرامی فراهم نموده است.

درباره مگیران: مگیران پایگاهی مرجع است که با هدف اطلاعرسانی و تسهیل دسترسی به همه مجلات کشور راه اندازی شده است. این پایگاه به عنوان مرجعی معتبر، فراگیر و روزآمد از اطلاعات و مندرجات نشریات علمی و تخصصی کشور، ابزاری مفید و راهگشا برای پژوهشگران و علاقمندان فراهم نموده تا به راحتی مجلات و منابع مورد نیاز خود را بیابند و در مطالعات خود به کار گیرند.

## قدم اول، اتصال به VPN دانشگاه گنبد کاووس:

دانشجویان گرامی می توانند همانند روشی که در داخل دانشگاه به اینترنت وصل می شدند، از خارج دانشگاه نیز دقیقا با همان روش و با نام کاربری و رمز عبور اینترنت خود در دانشگاه به VPN دانشگاه گنبد کاووس متصل شوند. از لینک زیر می توانید کانکشن (VPN) اتصال به اینترنت دانشگاه را دریافت نماید:

http://gonbad.ac.ir/gigalib.zip

بعد از دانلود این فایل، آن را از حالت فشرده خارج کرده(کلیک راست و سپس Extract) و آ اجرا (Connect)کنید:

| 💐 Network Connections - GigaLib.pbk |             |     | ×     |
|-------------------------------------|-------------|-----|-------|
| Choose a network                    | connection: |     |       |
| Connect to the University of Gonbad |             |     | ~     |
| Connect                             | Properties  | New | Close |

حال در پتجره بعدی، نام کاربری و رمز عبور اینترنت خود در دانشگاه را وارد کنید و Connect را بزنید. <u>توجه داشته</u> باشید نام کاربری(User name)، شماره دانشجویی بوده و رمز عبور (Password) به طور پیش فرض شماره ملی شما است. همچنین این رمز عبور ارتباطی با رمز عبور شما در سامانه آموزشی و دانشجویی ندارد و در صورتی که تغییر رمز در آنجا داده باشید تاثیری در رمز عبور اینترنت شما ندارد.

| User name: الممارة دانشجويي<br>Password: (پيشفرض كد ملى)<br>Save this user name and password for the following users: |          |           |                |    |
|----------------------------------------------------------------------------------------------------|----------|-----------|----------------|----|
| Password: (پيشفرض کد ملی)<br>Save this user name and password for the following users:                                | ar name: |           | شمار ه دان     |    |
| Save this user name and password for the following users:                                                             | i namo.  | ض کد ملی) | یز عبور (پیشفر | رە |
| C Anyone who uses this computer                                                                                       | ssword:  |           |                |    |

توجه داشته باشید مدت زمان اتصال شما همانند محدودیت زمانی اینترنت روزانه شما در دانشگاه است. پس در صورتی که نیازی به استفاده از سامانه گیگالیب یا مگیران را ندارید، با اجرای مجدد کانکشن و این بار با زدن دکمه Hang Up اتصال خود را قطع کنید:

| 🐓 Network Connections - GigaLib.pbk > |        |  |
|---------------------------------------|--------|--|
| Choose a network connection:          |        |  |
| Connect to the University of Gonbad   | $\sim$ |  |
| Hang Up Properties New Close          |        |  |

قدم دوم، باز کردن سامانه های مقالات و مجلات توسط مرورگر:

بعد از اتصال موفق به VPN دانشگاه گنبد کاووس حال دسترسی شما به سامانه مقالات و مجلات گیگا و مگیران فراهم شده است:

كيكاليب

- ابتدا از طریق آدرس gigalib.org/ip وارد سایت گیگالیب شوید.
- در صورتی که با وی پی ان دانشگاه متصل شده باشید صفحه ای به این شکل مشاهده خواهید کرد که در

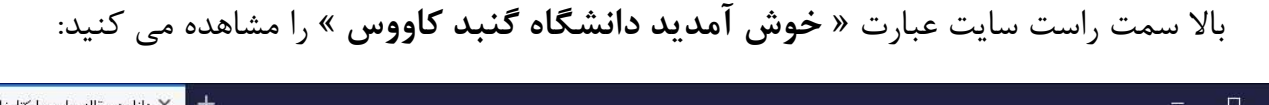

| € → ♂ û                              | 🛛 🔏 gigalib.org/getemail.aspx                             | ☆ III\ 🗊 📽 =                                                                                    |
|--------------------------------------|-----------------------------------------------------------|-------------------------------------------------------------------------------------------------|
| هیکی<br>دیکیکیک<br>میابغانه دیمپتسال |                                                           | بروفایل موسیسه/دانشگاه<br>• خوش آمدید دانشگاه گنید کاووس<br>• بیام های جدید <u>۵</u>            |
|                                      |                                                           | صفحه اضلی   نجوه دریافت مقاله   تعرفه ها   افرایش اعتبار   درباره ما   تماس با ما               |
|                                      | جيد                                                       | (آپدیت تابستان ۹۹)<br>۲۰٫۵۴۱ کتاب جدید<br>به آرشیو کتب دیجیتال افزوده شد میسیسی هشاهده کتاب های |
|                                      |                                                           | دسترسی به مقاله با موتور جستجو 👩 ثبت ایمیل کاربر                                                |
| ی دکمه ثبت ایمیل کلیک نمایید.        | غیر ac.ir مانند یاهو، جیمیل و) را در ذیل وارد نموده و رو۶ | دسترسبی به مقاله از طریق DOI 🕜 به منظور اطلاع رسانی های ضروری لطفاً آدرس ایمیل خود (ترجیحاً     |
| Email:                               | ثبت ایمیل                                                 | دسترسی به مقاله از طریق عنوان 🛛 🕐                                                               |
| and ala been                         | المحم وسيم وكسر                                           | دسترسی به مقاله از طریق URL 🕥                                                                   |
| Men Berline Ig                       | الماليوا حيا محاه                                         | دسترسی به پایان نامه های دیجیتال<br>                                                            |
| 842 00 Ben                           | دول والدا                                                 | دسترسی به کتب آرشیوی دیجیتال<br>                                                                |
|                                      |                                                           | دسترسی به بایگاه های استنادی<br>                                                                |

- سپس در قسمت ثبت ایمیل یک ایمیل (میتواند ایمیل معتبر هم نباشد) وارد کنید و ثبت ایمیل را بزنید.
  - حال می توانید به جستجو و دانلود رایگان مقالات مورد نیاز خود بپردازید.

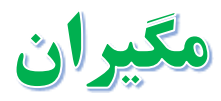

- ابتدا از طریق آدرس magiran.com وارد سایت مگیران شوید.
- در صورتی که با وی پی ان دانشگاه متصل شده باشید صفحه ای به این شکل مشاهده خواهید کرد که در بالا سمت چپ سایت در کنار دکمه ورود، یک آیکن عمی مشاهده خواهید کرد که با نگاه داشتن نشانگر ماوس یا کلیک کردن روی آن اسم دانشگاه گنبد کاووس نمایش داده خواهد شد.

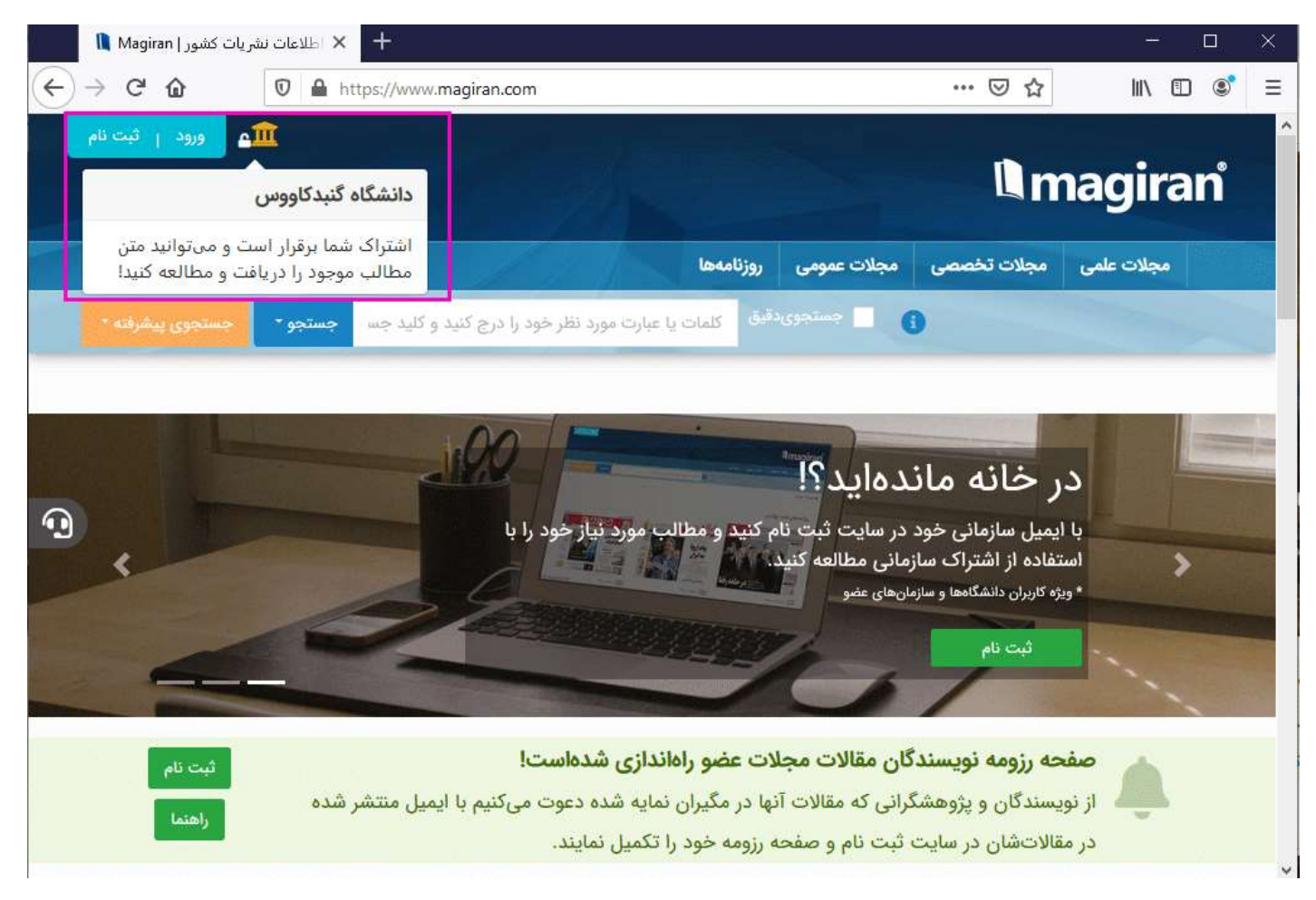

حال می توانید به صورت رایگان محتوای مورد نیاز خود را از این پایگاه دریافت نمایید.

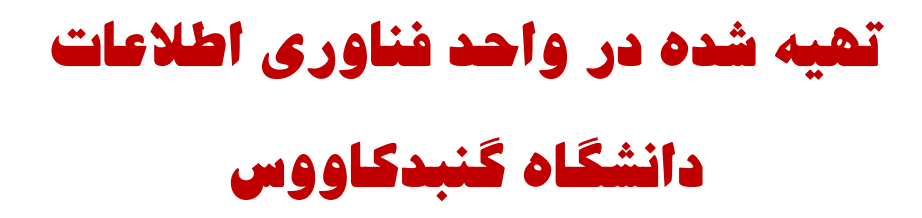